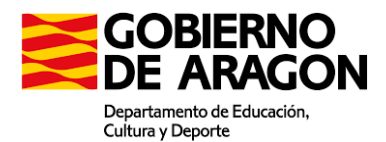

## TUTORIAL DEL PROCESO DE ADMISIÓN ONLINE EDUCACIÓN SECUNDARIA PARA PERSONAS ADULTAS (ESPA/ESPAD) MODALIDAD PRESENCIAL/SEMIPRESENCIAL/DISTANCIA

## 1) ACCESO AL PROCESO DE ADMISIÓN ONLINE EN CENTROS DE EDUCACIÓN DE PERSONAS ADULTAS

Toda la información sobre la Educación de Personas Adultas en Aragón está disponible en la web: <u>https://epa.educa.aragon.es/educapermanente/</u>

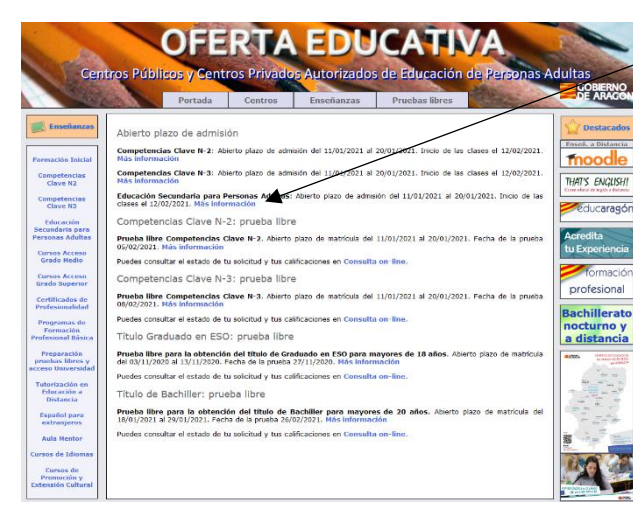

En esta primera pantalla tan solo debes seleccionar la opción que corresponde:

"Educación Secundaria para Personas Adultas. Abierto el plazo de admisión. (...) Más información".

Si pulsas en "Más información", accederás a la siguiente pantalla:

Selecciona "Solicitud online de admisión". A partir de ahí, sigue los pasos que se indican.

También puedes acceder directamente con este enlace directo: https://epa.educa.aragon.es/gacepa/admision/

### **IMPORTANTE**:

Si no sabes en qué centro cursar tus estudios, utiliza el mapa a tu disposición en esta misma página para localizar el más cercano. Puedes consultar su oferta formativa en: <u>https://epa.educa.aragon.es/educapermanente/oferta\_ense.php?cd=0300</u> para asegurarte de que ofrecen ESPA; también puedes llamar al centro y consultarlo. Haz clic en la localidad que te interese y aparecerán los datos completos del centro

Haz clic en la localidad que te interese y aparecerán los datos completos del centro correspondiente.

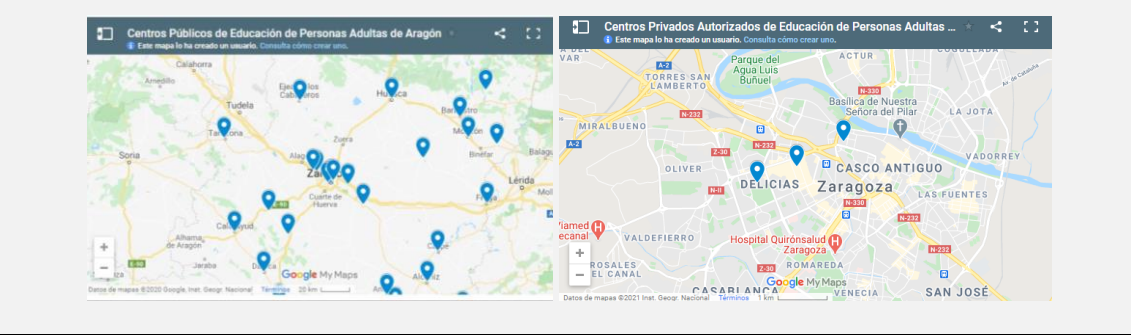

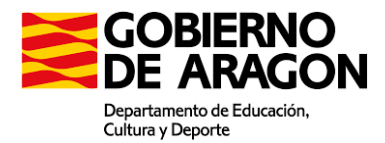

# 2) SOLICITUD ONLINE DE ADMISIÓN EN CENTROS DE EDUCACIÓN DE PERSONAS ADULTAS: INTRODUCCIÓN DATOS DE CENTRO

Una vez has accedido a la plataforma, debes seguir los pasos que se indican:

### Paso 1 Centro educativo

| Curso 2020/21                                                                                              |
|----------------------------------------------------------------------------------------------------|
| Solicitud online de admisión en                                                                            |
| Centros de Educación de Personas Adultas                                                                   |
| Paso 1 - Centro educativo                                                                                  |
| -Seleccione el centro deseado en el menú desplegable:                                                      |
| -Alternativamente, puede seleccionar el centro eligiendo una de las aulas o localidades a las que atiende: |
| Cancelar y volver al principio                                                                             |
|                                                                                                    |

Selecciona el centro deseado en el menú.

La segunda opción te permite seleccionar las localidades que cuentan con Aulas Adscritas a los Centros de Educación de Personas Adultas. Puedes elegir tu localidad si no conoces tu centro más cercano.

## Paso 2 Enseñanzas sometidas a admisión disponibles

En tu caso, "Educación Secundaria para Personas Adultas". En el desplegable tan solo aparecerán las opciones ESPA disponibles en el centro educativo de tu elección, elige la modalidad que más te interese (presencial/distancia).

| Curso 2020/21                                                                                            | P              |
|----------------------------------------------------------------------------------------------------|----------------|
| Solicitud online de admisión en<br>Centros de Educación de Personas Adultas                              | S              |
| Paso 1 - Centro educativo                                                                                | е              |
| CPEPA Marco Valerio Marcial (Calatayud)                                                                  | 0              |
| Paso 2 - Enseñanza sometida a admisión                                                                   |                |
| Educación Secundaria para Personas Adultas (Presencial/Semipresencial)                                   |                |
| Paso 3 - Ubicación del aula                                                                              | Ρ              |
| Calatayud. Curso: 4º (Turno: Mañana presencial, Segundo cuatrimestre)                                    |                |
| Paso 4 - Documento de identificación<br>-Introduzca su NIF / NIE / Pasaporte:<br>NIF VIEI / Validar<br>< | Ir<br>اد<br>"۱ |

#### Paso 3 Oferta a elegir

Selecciona el aula y turno deseados en el menú desplegable: de mañana, tarde o distancia.

## Paso 4 Documento de identificación

Introduce tu número de NIF (DNI con letra), NIE o pasaporte. Después, pulsa "Validar".

\*IMPORTANTE: si en alguna ocasión has cursado cualquier tipo de enseñanza en un Centro de Educación de Personas Adultas de Aragón, la plataforma te indicará que tus datos ya existen en la base de datos y te pedirá que los vuelvas a introducir para verificar tu identidad (primer apellido y fecha de nacimiento). Una vez introducidos, pulsa "Validar".

### Paso 5 Edición de datos personales

| Paso 5 - Datos personales - nuevo/a alumno/a       |                                                       |                                            |
|----------------------------------------------------|-------------------------------------------------------|--------------------------------------------|
| -Introduzca sus datos personales:                  |                                                       |                                            |
| Apellido 1                                         | Tipo<br>Apellido 2<br>Sexo                            | NIF<br>Varón 🗸                             |
| Dirección                                          |                                                       |                                            |
| Localidad Teléfonos Fijo Móvil                     | Provincia y<br>código postal<br>Correo<br>electrónico | Zaragoza 🗸                                 |
| Fecha de d/mm/aaaa 🗖                               | Nacionalidad                                          | ESPAÑA                                     |
| Lugar de nacimiento                                | País de<br>nacimiento                                 | ESPAÑA 🗸                                   |
| He cursado Educación Secundaria para Personas Adul | tas (presencial                                       | o a distancia) en Aragón con anterioridad. |
|                                                    | Validar                                               | *                                          |

En la pantalla, aparecerán los campos a rellenar con tus datos personales. Una vez completados y revisados, debes pulsar "Validar".

Si en el pasado has cursado ESPA (presencial o distancia) en el centro seleccionado u otro centro de Aragón, marca la casilla correspondiente.

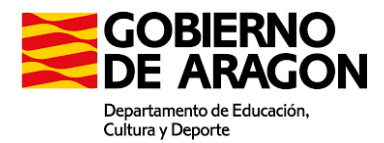

### Paso 6 Confirmación de datos

Comprueba que todos los datos que aparecen en pantalla son correctos. Después, pulsa "Confirmar datos"; se enviará automáticamente un correo electrónico a tu cuenta con un código que permitirá verificar que dicha cuenta es correcta.

Accede a tu correo electrónico y toma nota del código que has recibido para validar tu solicitud online de admisión.

## Verificación de correo electrónico

Añade en la casilla correspondiente el código de verificación que has recibido en tu correo electrónico. Después, pulsa "Validar".

| Curso 2020/21                                                                                              |
|----------------------------------------------------------------------------------------------------|
| Solicitud online de admisión en                                                                            |
| Centros de Educación de Personas Adultas                                                                   |
| Verificación de correo electrónico                                                                         |
| -Su cuenta ha quedado verificada y sus datos personales grabados. Puede pasar a cumplimentar la solicitud: |
| Cumplimentar solicitud                                                                                     |
| Cancelar solicitud                                                                                         |

Si la dirección se ha escrito correctamente, aparecerá en pantalla "Su cuenta ha quedado verificada y sus datos personales grabados. Puede pasar a cumplimentar la solicitud". Pulsa "Cumplimentar solicitud" y accederás al siguiente paso: añadir los datos del bloque (curso) y módulos que deseas cursar.

## 3) SOLICITUD ONLINE DE ADMISIÓN EN CENTROS DE EDUCACIÓN DE PERSONAS ADULTAS (ESPA)

| Curso 2020/21                                                                                                    |   |
|----------------------------------------------------------------------------------------------------|---|
| Solicitud online de admisión en                                                                                                    | L |
| Centros de Educación de Personas Adultas                                                                                                    | ] |
|                                                                                                    |   |
| Luca Manzini Gamberale                                                                                                    |   |
| Solicitud de admisión en Educación Secundaria para Personas Adultas (ESPA)                                                                                                    |   |
| Centro, aula, curso, turno                                                                                                    |   |
| CPEPA Marco Valerio Marcial (Calatayud)                                                                                                    |   |
| calatayud. curso. 4- (Turno. Manana presencial, Segundo cuadimestre)                                                                                                    |   |
| Médulos a cursar<br>-Tenga en cuenta que para la convalidación de módulos (dar por aprobadas asignaturas) o para la adscripción a un bloque diferente<br>a 1º (poder comenzar en un curso superior a 1º) deberá presentar la correspondiente documentación académica acreditativa,<br>según se específica en la tabla de convalidaciones de estas enseñanzas.<br>-La optatividad de los módulos depende de la oferta que realiza cada centro. Si el centro no ofrece el módulo presencialmente, se le<br>dará la opción de cursarlo a distancia. Asimismo, los módulos de Lenguas Propias de Aragón (Lengua Aragonesa o Lengua<br>Catalana) solo están disponibles en ciertos centros autorizados y son siempre voluntarios para el alumnado. Consulte con el centro<br>legido para verificar su oferta concreta.<br>-Marque <u>solamente</u> los módulos (asignaturas) que quiere cursar: |   |
| 4° ESPA (BLOQUE DE MÓDULOS 4)                                                                                                    |   |
| Lengua Castellana y Literatura                                                                                                    |   |
| Lengua Extranjera                                                                                                    |   |
| Ingles                                                                                                    |   |
| Geografía e Historia                                                                                                    | t |
| Z Matemáticas y Tecnología                                                                                                    |   |
| Opción aplicadas                                                                                                    |   |
| <ul> <li>Opción académicas (A distancia)</li> </ul>                                                                                                    |   |
| 🗹 Optativa                                                                                                    |   |
| Ampliación de Biología y Geología                                                                                                    | L |
| Ampliación de Física y Química                                                                                                    | L |
| Tecnologías de la Información y la Comunicación                                                                                                    |   |
| Valoración inicial<br>Indíque si solicita Valoración Inicial del Alumnado (prueba VIA):                                                                                                    | ╞ |

Lee los datos iniciales para comprobar que centro, aula, curso y turno son correctos.

Si has convalidado algún módulo (materia), al finalizar tendrás que enviar por correo electrónico la documentación correspondiente.

Recuerda marcar únicamente los módulos (materias) que deseas cursar. No es obligatorio cursar todos los módulos durante un mismo curso.

Debes elegir entre francés o nglés si deseas cursar el nódulo de lengua extranjera.

Si desconoces cuál es tu nivel, puedes solicitar la prueba de valoración inicial (VIA). Si tienes claro tu curso, no es necesario.

Si vas a cursar Matemáticas y Tecnología en 3º ESPA (bloque III) o 4º ESPA (bloque IV) debes elegir entre:

a) Matemáticas aplicadas: encaminadas a personas que solo quieren obtener el título de Graduado/a en Educación Secundaria y las que desean estudiar un Grado Medio.

b) Matemáticas académicas: personas que quieren estudiar Bachillerato.

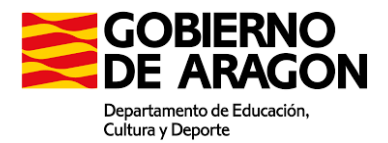

Si vas a matricularte de la materia optativa en 4º ESPA (bloque IV) debes elegir una:

a) Ampliación de Biología y Geología

b) Ampliación de Física y Química

c) Tecnologías de la Información y la Comunicación (TIC).

| -Indique si desea que se tenga en o                                                                                                    | cuenta su situación como demandante de empleo para la baremación:                                                                                                    |
|----------------------------------------------------------------------------------------------------|----------------------------------------------------------------------------------------------------|
| SI, solicito baremación por de                                                                                                    | emandante de empleo durante más de 6 meses.                                                                                                    |
| Centros en segunda o tercera opcio                                                                                                    | ón                                                                                                    |
| <ul> <li>En el supuesto de no ser admitido<br/>(Se muestran únicamente los centros que</li> </ul>                                                                                                  | n/a en el centro donde se dirige la instancia, solicita la admisión por orden de preferencia en:<br>e ofrecen el mismo bloque, periodo y turno)                                                                                                    |
|                                                                                                    |                                                                                                    |
| 2º opcion Zaragoza (CPEPA Co                                                                                                    | oncepcion Arenai) 🗸                                                                                                    |
| 3ª opción Sin elegir                                                                                                    | v                                                                                                    |
| Documentación a adiuntar                                                                                                    |                                                                                                    |
| -Indique la documentación que va                                                                                                    | a adjuntar. Deberá seguir las instrucciones de envío de documentos que aparecerán al finali                                                                                                    |
| -ATENCIÓN: solamente debe aport                                                                                                    | tar la documentación que no hava aportado con anterioridad                                                                                                    |
| ECD/1693/2019, de 11 de dicier<br>Personas Adultas en la Comunio<br>adscribirse en módulos de los blo                                                                                              | acuormica acteutativa para la convalidación o adoctipición seguin Anexo IV de la ori<br>more, por la que se establece la organización y el curricito de la Educación Secundari<br>dad Autónoma de Aragón. Sin dicha documentación no se podrá convalidar ningún módulo<br>ques 2, 3 o 4.                                                                                                    |
| DERECHO DE OPOSICIÓN: Lo<br>para el ejercicio de este derecho<br>oposicion. En caso de ejercicio o<br>inscripción como demandante de                                                               | ss titulares de los datos podrán ejercer su derecho de oposición conforme al modelo específ<br>o, disponible en https://www.aragon.es/tramitador/./tramite/proteccion-datos-ejercicio-detec<br>de su derecho de oposición motivada, deberá adjuntar documentación que acredite la fecha<br>empleo y su situación a la fecha de la solicitud para que sea tenida en cuenta en la baremació                                                                                                    |
| Declaración responsable                                                                                                    |                                                                                                    |
| -Lea la declaración responsable y a                                                                                                    | acéptela marcando la casilla:                                                                                                    |
| DECLARO RESPONSABLEME<br>documento de solicitud o la no pr<br>caso, determinará la imposibilio<br>decayendo del derecho a la<br>responsabilidades a que hubiera<br>dependerá de la documentación a | ENTE que conozco que la inexactitud, falsedad u omisión en cualquier dato que figura en e<br>seentación de adocumentación acreditativa en el plazo y forma en que me sea requerida, en<br>dadinsión para cursar estudios en las enseñarzas seleccionadas, sin pelquicio de<br>lugar Asimismo, entiendo que la presentación de esta solicitud no presupone matricula, Ja co<br>aportada, el baremo alcanzado, la disponibilidad te plazas y el encutado del sorte, en su caso<br>aportada, en baremo alcanzado, la disponibilidad te plazas y el resultado del sorte, en su caso |
|                                                                                                    |                                                                                                    |

Si eres demandante de empleo y deseas que esto se tenga en cuenta para la baremación, no olvides marcar la casilla.

Puedes escoger dos centros adicionales por si no resultas admitido en el que has seleccionado como primera opción.

Si vas a convalidar algún curso o módulo ya superado previamente, debes enviar por correo electrónico la documentación justificativa. Por ejemplo, si solicitas acceso a 4º ESPA, debes justificar que tienes aprobados previamente los bloques 1º, 2º y 3º.

Asimismo, si señalas que eres "Demandante de empleo durante más de 6 meses" y deseas que dicha situación se tenga en cuenta, aparecerá automáticamente una nueva casilla a marcar: "Derecho de oposición".

- Si permites que el Departamento de Educación, Cultura y Deporte acceda a tus datos como demandante de empleo, no señales la casilla y se recabará dicha información de la base de datos de INAEM.
- Si no estás de acuerdo con ello, puedes ejercer tu "derecho de oposición" marcando la casilla. Entonces deberás enviar por correo electrónico la documentación que acredite la fecha de inscripción como demandante de empleo y tu situación a la fecha de esta solicitud.

Declaración responsable: no olvides marcar la casilla.

Para terminar con el proceso de matriculación, pulsa "Finalizar" y la solicitud de admisión online quedará grabada automáticamente. Podrás consultar la solicitud en tu pantalla y descargarla.

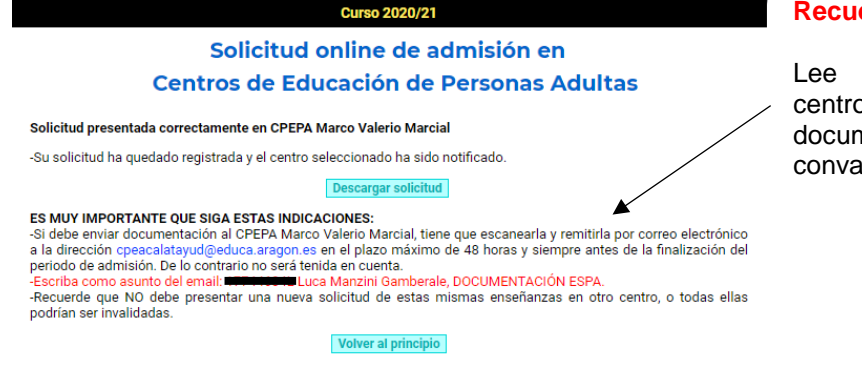

### Recuerda:

Lee las indicaciones del centro para el envío de la documentación justificativa de convalidaciones.

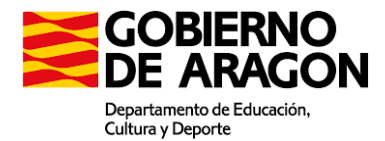

# ES MUY IMPORTANTE QUE SIGAS ESTAS INDICACIONES:

Recuerda que NO debes presentar una nueva solicitud de estas mismas enseñanzas en otro centro o todas ellas podrían ser invalidadas.

Imprime y firma la solicitud. Para que sea válida debes enviarla firmada al centro. Además, tendrás que hacerles llegar la documentación correspondiente a los módulos que deseas convalidar (si es que te encuentras en situación de convalidar alguno). La documentación acreditativa se especifica en la tabla de convalidaciones.

Consulta con tu centro educativo (en su web o telefónicamente); puedes encontrar todos los datos de los CPEPA en <u>https://epa.educa.aragon.es/educapermanente/</u>.

El listado de alumnado admitido o excluido será publicado pasado el periodo de admisión. Una vez hayas sido admitido/a, tendrás que matricularte siguiendo unos sencillos pasos:

Mediante esta plataforma se puede llevar a cabo la matriculación en los Centros de Educación de Personas Adultas de Anagón en las enseñarcas suplata a processo de admissión, para aquel alumnado mayor de edid que haya resultado admista en el processo correspondiente o que contine sua estudiars y por tantos en atricular de reclamente. Tambén podi i entitaren la prematricula en otras enseñanzas dertadas por tos Centros de Educación de resultado a el processo artera de las enseñanzas dertadas por tos Centros de Educación de resultado a las enseñanzas en las enseñanzas dertadas por tos Centros de Educación de resultados a las enseñas en las de las enseñas en la dalos, puesto que enciente autorican de esta las plataformas no permeta la matriculas dos menorse de 11 años, puesto que nerequiera autórizican de sun tatores regales. En estos canos la matriculación debera llavare a cabo presencialmente. No toda las enseñanzas permiten la matriculación de municipación de cabo que enciente esta esta esta en enciente autórizan de las encientes en Por cada enseñanza, debe precentar una lanca matricular en el contro en el que ha resultado admitidora o, en caso de Oberta complementer tartama matricidas como destratas rescientares de curaxi.

Matrícula online en Centros de Educación de Personas Adultas

Instructiones Eligia una opoción de matriculación y consigne en las sucesivas partallas los datos que se le vayan solicitando. <u>No utilio los botones 'Nata' y 'Adelande' de un avesgado</u> o punde encontrarse con errores. Dispone de unha para completer el proceso una vez iniciado. Al final de este podrá descargar la matricula o prematricula complimentada, que llegará también al centro educativo seleccionado como si la hubiera presentado presencialmenta - Para que la matricula sex villada debetá aborar el seguiro escolar en las emetinanzas en que sea necesaria, así como las posibles cauntías en concepto de fotocopias. - La pre-matricula solamente tendá validez tras la contirmación por parte del centro educativo de horario y la firma del alarmos, en la prime assistivo de classe. Su presentación no garantez plaza na que la ensense alegida finalmente se

Educación Secundaria para Personas Adultas: Nuevo alumnado admitido

1) Accede a la plataforma de matrícula: https://epa.educa.aragon.es/gacepa/matricula/

2) Selecciona la primera opción: ESPA. Nuevo alumnado admitido.

3) Confirma tu identidad y podrás finalizar tu matrícula online.

#### Versión 2

Todos los datos personales de alumnado, profesorado y centros que aparecen en las diferentes capturas de pantalla son ficticios.

Versión 2 elaborada por Sergio Artal Pérez (Dirección General de Planificación y Equidad, Unidad de Educación Permanente y a Distancia). Abril 2021.

Tutorial original (versión 1) elaborado por Ana Aranda Orgillés (Dirección General de Planificación y Equidad, Unidad de Educación Permanente y a Distancia). Diciembre 2020.

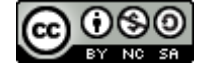

Reconocimiento-NoComercial-Compartirlgual CC BY-NC-SA